## <IP電話会議装置 MEETING BOX バージョンアップ手順書>

本装置に接続したパソコンで InternetExplorer を起動します。

http://192.168.1.1/mb-1000.html

アドレス(D)

アドレスバーに<sup>「</sup>http://192.168.1.1/mb-1000.html」と入力し、「Enter」キーを押します。

v

ーネット

| 🗃 ページが表示されました | 🔮 インタ |
|---------------|-------|

ログイン画面で、「ユーザID」と「パスワード」を入力し、[ログイン]をクリックします。

ユーザ ID の初期値は「admin」です。パスワードの初期値は設定されていません。 ログイン画面からログインするには、MEETING BOX の設定メニューからパスワードを設定する必要があ ります。パスワードの設定方法は、取扱説明書 システムデータ設定編を参照してください。

| 🚰 IP電話会議装置 MB-1000 ログイン - Microsoft Internet Explorer                                                            |                                        |
|----------------------------------------------------------------------------------------------------|----------------------------------------|
| : ファイル(E) 編集(E) 表示(V) お気に入り(A) ツール(D) ヘルプ(H)                                                                     | <b>A</b>                               |
| ③ 東云 - ② - ▲ ② ☆ ♪ 検索 ☆ お気に入り ④ ◎ - → 圖 · → ▲                                                                    |                                        |
| アドレス(D) ⑧ http://192.168.1.1/mb-1000.html                                                                        | ~                                      |
| ログイン<br>ログイン<br>コーザD<br>パスワード<br>「フクアン<br>本機能を終了するときには、必ずログアウト操作をしてください。<br>ログアウトしないで終了すると、しばらく再ログインできない場合があります。 | ·///////////////////////////////////// |
|                                                                                                    |                                        |

トップメニュー画面で、[ファームウェア更新]をクリックします。

| 🚰 IP電話会議装置 MB-1000 メニュー - Microsoft Internet Explorer                           |          |
|---------------------------------------------------------------------------------|----------|
| ファイル(E) 編集(E) 表示(V) お気に入り(A) ツール(I) ヘルブ(H)                                      | <b>1</b> |
| 🔇 戻る • 🜍 · 💌 🗟 🏠 🔎 検索 🌟 お気に入り 🚱 🙆 • 嫨 🔟 • 🔜 🖄                                   |          |
| :アドレス① @ http://192.168.1.1/rom/menu.html                                       | ~        |
| <u>トップメニュー</u><br>・システムデータバックアップ<br>・システムデータリストア<br>・ファームウェア更新<br>・再起動<br>ログアウト |          |
| <ul> <li></li></ul>                                                             | ネット      |

ファームウェア更新画面で、[参照]をクリックし、当社ホームページよりダウンロードしたファームウェアを選択し、 [実行]をクリックします。

| 🚰 IP 電話会議装置 MB-1000              | メニュー – Microsoft Internet Explorer                     |           |
|----------------------------------|--------------------------------------------------------|-----------|
| │ ファイル(E) 編集(E) 表示(V) :          | お気に入り(A) ツール(T) ヘルプ(H)                                 | <b>11</b> |
| 🔇 R3 • 🕥 - 💌 🖻                   | 🏠 🔎 検索 👷 お気に入り 🧭 🎯 - 🍑 🔟 - 🔜 🍪                         |           |
| アドレス(D) 🕘 http://192.168.1.1/rol | m/firmware.html                                        | ~         |
| <u>+שלאבי</u>                    | <u>ファームウェア更新</u><br>(PC⇒本体)                            |           |
| ●シフテムデータバックアップ                   | PC内のファームウェアファイルを指定し「実行」を押してください。                       |           |
| ●システムデータリストア                     |                                                        |           |
| ●ファームウェア更新                       |                                                        |           |
| ●再起動                             | ファイル名:                                                 |           |
|                                  | 新しいファームウェアを有効にするには、<br>「ファームウェア更新」終了後、本体を再起動する必要があります。 |           |
| <u>סאַקל</u>                     | 「実行」                                                   |           |
| ページが表示されました                      |                                                        | .»۲       |

確認ダイアログボックスで、[OK]をクリックします。

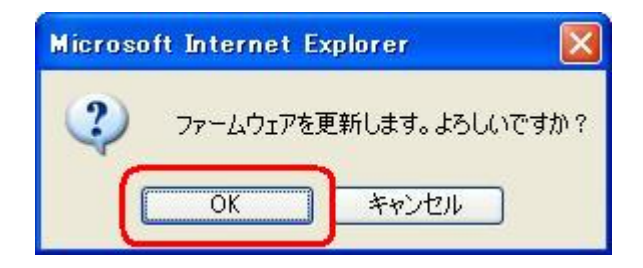

ファームウェア更新中は下の画面が表示されます。ファームウェアの更新が終了するまでしばらくお待ちください。 本装置のバージョンアップ作業中や再起動中に、絶対に電源を切らないで下さい。故障の原因になります。

| 🚰 IP電話会議装置 MB-1000 ファイル書込み中 - Microsoft Internet Explorer    | 7        |
|--------------------------------------------------------------|----------|
| ファイル(E) 編集(E) 表示(公) お気に入り(A) ツール(T) ヘルプ(H)                   | <b>1</b> |
| 🔇 戻る 🔹 🕥 - 💽 🛃 🏠 🔎 検索 🌟 お気に入り 🤣 🎯 - 🥁 📓 - 🥁 🦓                |          |
| アドレス(1) (2) http://192.168.1.1/rom/webfirmup2.html           | ~        |
| <u>指定したファームを本体へ書込み中です</u><br>書込み終了まで、しばらくお待ちください。<br>>>> >>> |          |
| 🥘 ページが表示されました 🌑 インターネット                                      |          |

バージョンアップが終了したら、下の画面が表示されますので、[実行]をクリックします。

| 🚰 IP電話会議装置 MB-1000 ファイル書込み成功 - Microsoft Internet Explorer                               |    |
|------------------------------------------------------------------------------------------|----|
| - ファイル(E) 編集(E) 表示(V) お気に入り(A) ツール(T) ヘルプ(H)                                             | A. |
| 🔇 戻る • 🕥 - 💌 😰 🐔 🔎 検索 🌟 お気に入り 🤣 🔗 • 🍑 🗹 • 🔜 🦓                                            |    |
| 「アドレス① 🕘 http://192.168.1.1/firmresult/webfirm_result.cgi                                | ~  |
| <ul> <li>ファームウェアファイルを本体へ転送し書込みました</li> <li>ファームウェアの更新は再起動後に行いますので必ず再起動してください。</li> </ul> |    |
| 実行                                                                                       |    |
| 🕘 ページが表示されました 🔹 🔮 インターネッ                                                                 | ٧ŀ |

確認ダイアログボックスで、[OK]をクリックします。

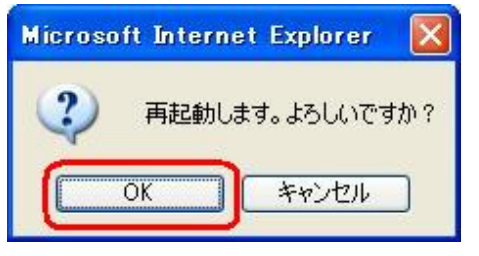

[閉じる]をクリックします。

| ☑ IP電話会議装置 MB-1000 再起動開始 - Microsoft Internet Explorer   |            |
|----------------------------------------------------------|------------|
| : ファイル(E) 編集(E) 表示(V) お気に入り(A) ツール(T) ヘルプ(H)             | <b>A</b> . |
| 🔇 戻る + 🕥 - 💌 🗟 🐔 🔎 検索 🌟 お気に入り 🚱 🔗 🌺 🔟 + 🔜 🍇              |            |
| アドレス(D) 🕘 http://192.168.1.1/reboot/restart.cgi?         | <b>*</b>   |
| <b>再起動を実行しました</b><br>完了までに数分かかります、一旦ブラウザを閉じてください。<br>閉じる |            |
| 🥘 ページが表示されました 🌒                                          | インターネット    |

確認ダイアログボックスで、[はい]をクリックします。

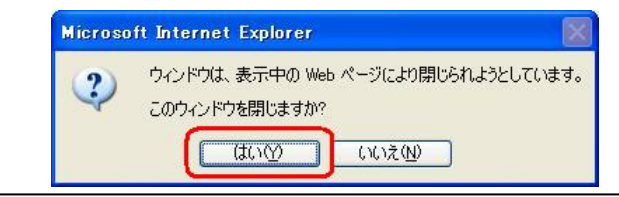

バージョンアップが途中で失敗すると、下の画面が表示されます。その場合は[戻る] をクリックし、もう一度手順 から実行してください。

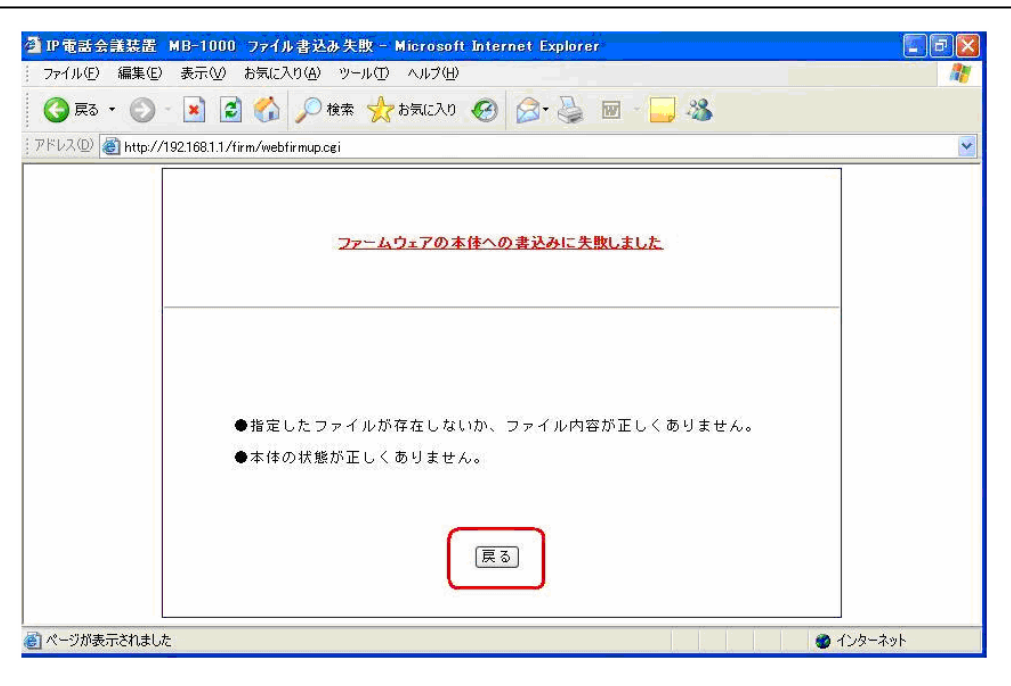